# Smart Access Controller

Používateľská príručka

AC01-TB

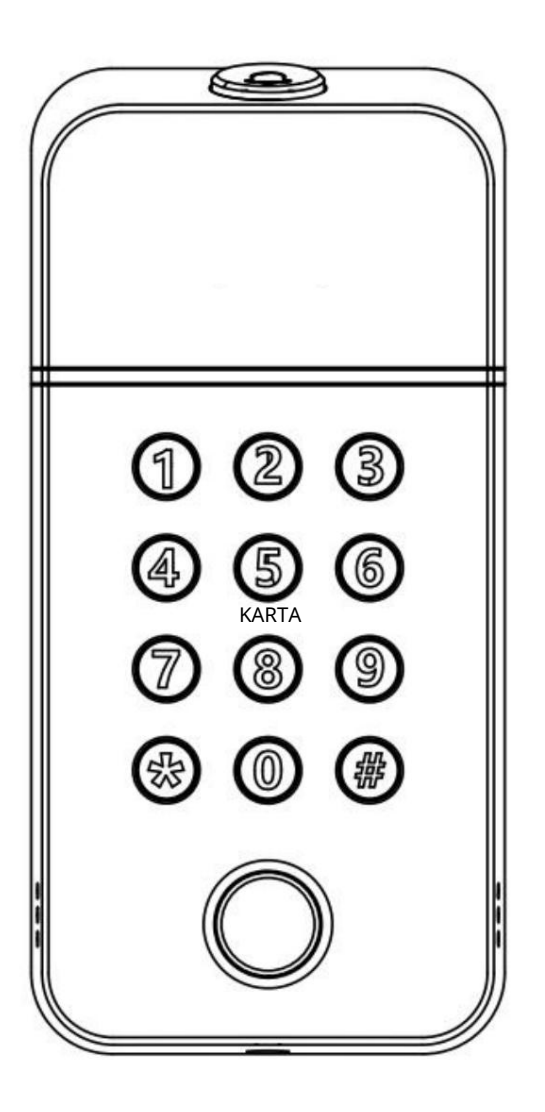

### Zvláštna pozornosť:

- 1. Mechanické kľúče uchovávajte vonku, pre prípad, že by sa kľúče uzamkli vo dverách.
- 2. Pri alarme nízkeho výkonu vymeňte batériu.
- 3. Pred inštaláciou si pozorne prečítajte tento návod a uschovajte ho pre budúce použitie.

# 1. Úvod

### 1.1.Konštrukcia zámku

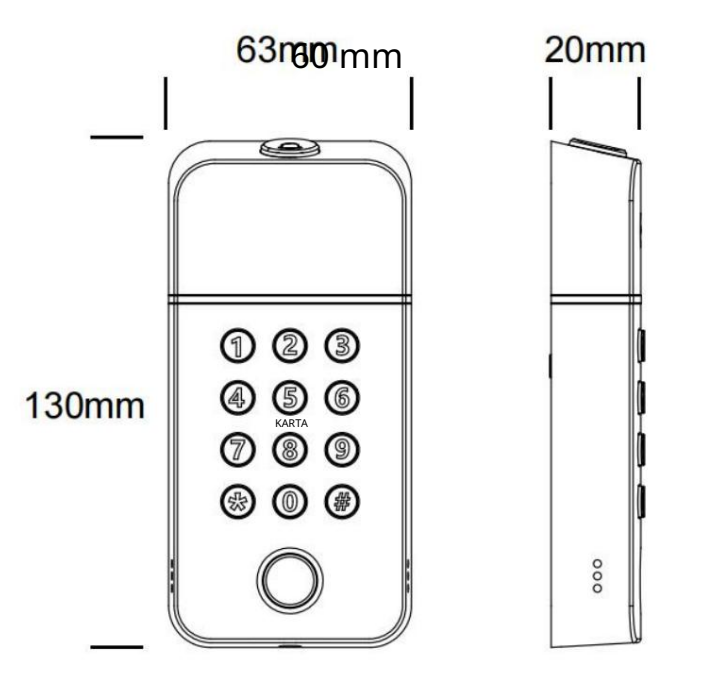

#### 1.2.Baliaci zoznam

 ${igsilon}$  Skontrolujte nasledujúci nákres a skontrolujte, či balenie obsahuje všetky diely.

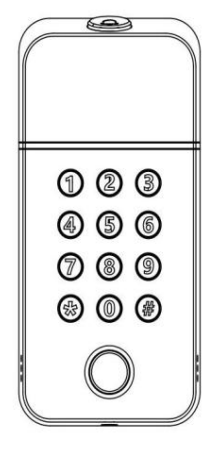

Ovládač 1

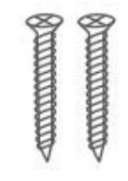

Skrutka C \*2

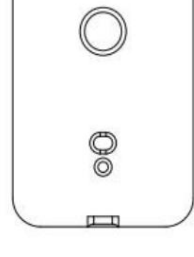

Upevňovacia doska 1

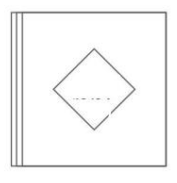

Návod na použitie \*1

# 1.3. Špecifikácie

| Vhodné pre Modely | AC01-TB                                                              |
|-------------------|----------------------------------------------------------------------|
| Materiály         | PC                                                                   |
| Farba             | Čierna                                                               |
| Rozmery           | Š60 mm x V130 mm x H20 mm                                            |
| Spôsob odomknutia | Odtlačok prsta<br>heslo<br>kard                                      |
| Pracovné napätie  | Napájanie: 12V DC<br>Prevádzkový prúd: 1A<br>Pohotovostný prúd: 15mA |
| Kapacita dát      | Karta: 10000<br>Heslo: 150<br>Odtlačok prsta: 200                    |
| Hmotnosť zámku    | 0,5 kg                                                               |
| Čas odomknutia    | 1,5 S                                                                |
| Pracovná teplota  | -10 °C ~ + 55 °C                                                     |
| Pracovná vlhkosť  | 0 % RH ~ 95 % RH                                                     |
| Vodotesná úroveň  | IP66                                                                 |

# 2. Schéma inštalácie

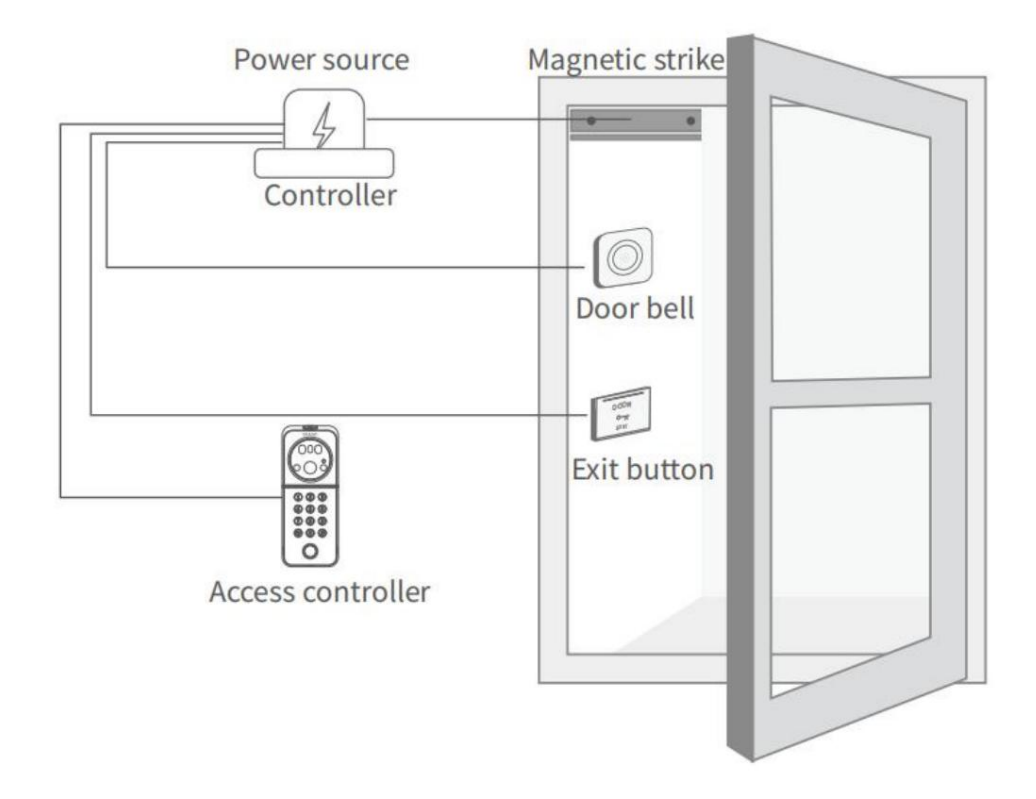

### 2.1 Zapojenie

| NIE drôtu |         | Funkcia  | Poznámky            |
|-----------|---------|----------|---------------------|
| 1         | Červená | 12V      | Napájanie 12V DC    |
| 2         | Čierna  | GND      | Ground              |
| 3         | Biela   | OTVORENÉ | Žiadosť o ukončenie |
| 4         | Modrá   | GND      | Ground              |
| 5         | Zelená  | BELL     | Kontakt na zvonček  |
| 6         | Žltá    | BELL     | Kontakt na zvonček  |

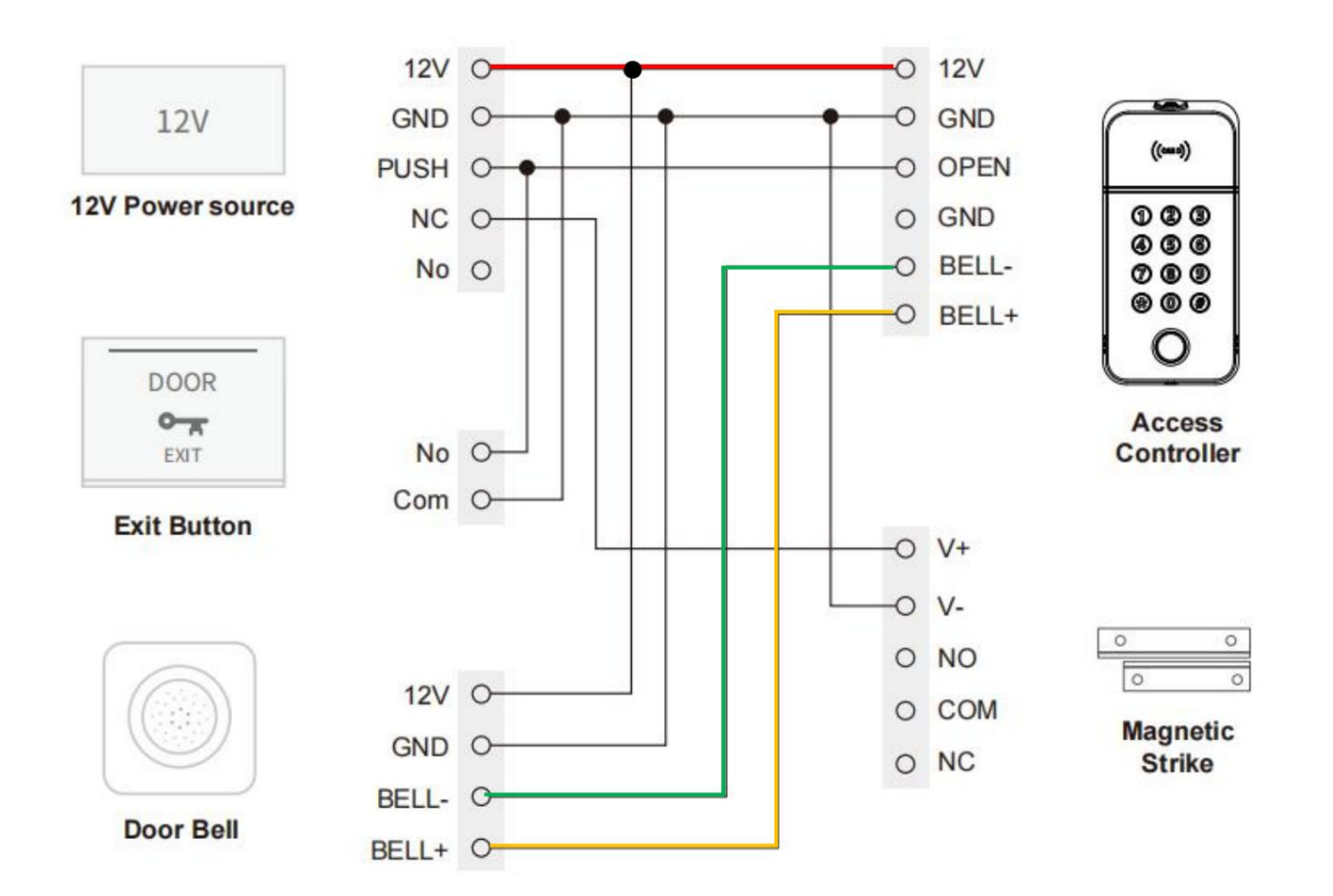

# 2.2 Schéma inštalácie

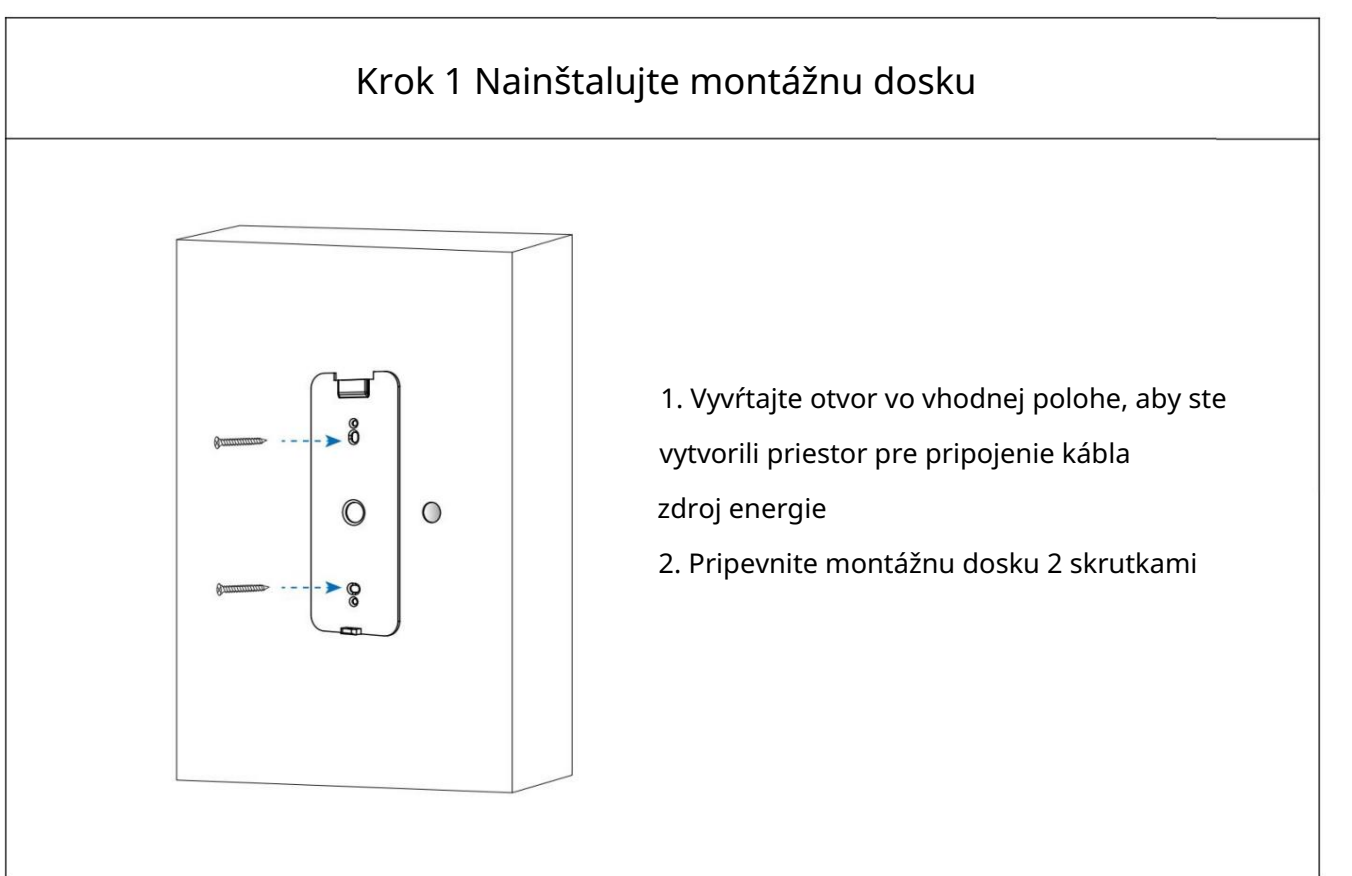

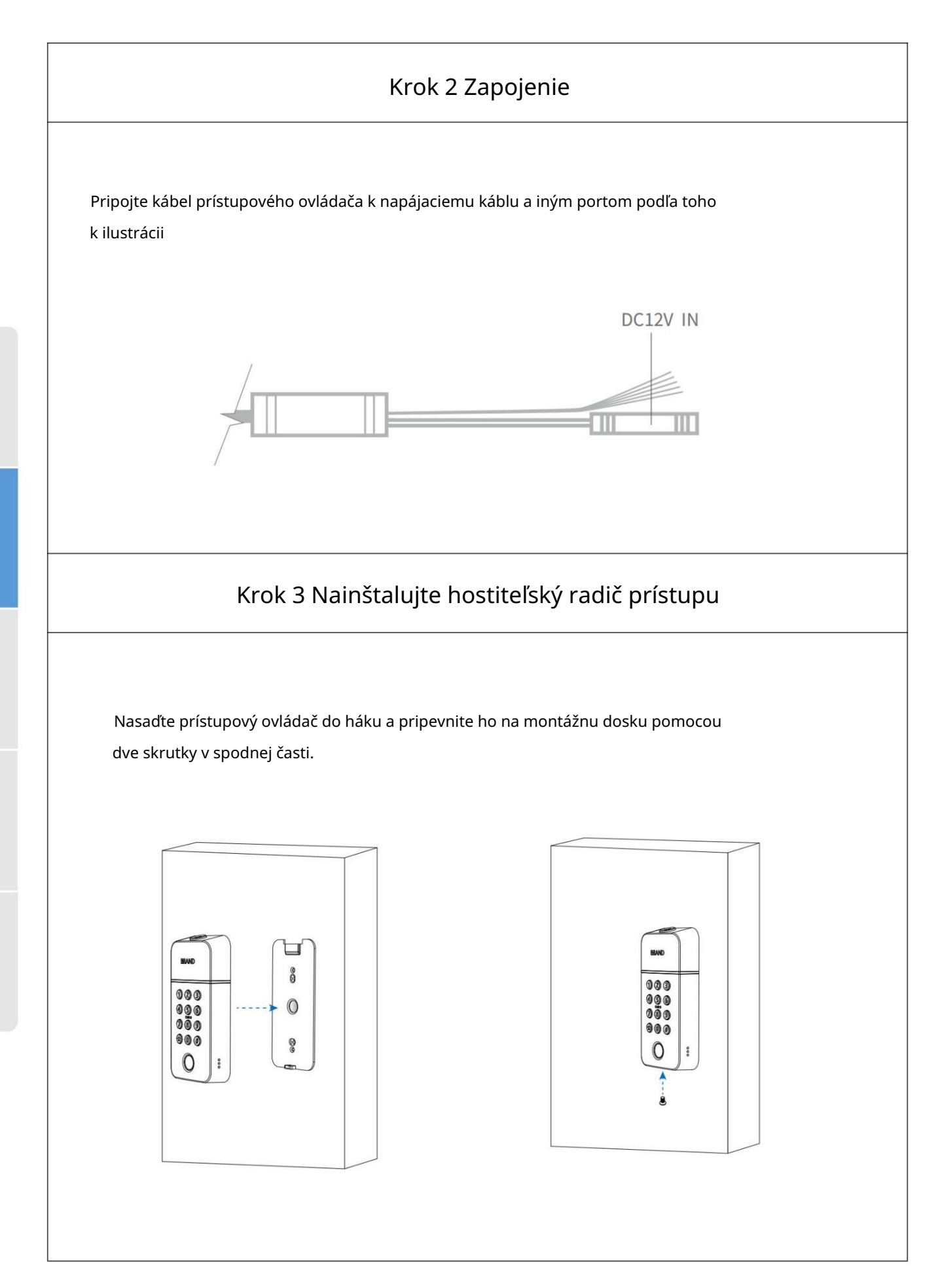

### 3. Inicializačný režim

Poznámka: Upozorňujeme, že ak resetujete zámok, všetky údaje sa vymažú. Všetky zadané odtlačky prsta, heslo a ostatné údaje budú vymazané.

- 1. Nepripájajte napájanie.
- 2. Stlačte tlačidlo RESET a potom pripojte napájanie.
- 3. Stlačte tlačidlo RESET, kým ovládač prístupu nevydá 1 pípnutie.
- 4.Rýchlo uvoľnite tlačidlo (do 5 sekúnd).
- 5. Opätovne rýchlo stlačte, kým ovládač prístupu nevydá 2 pípnutia.
- 6.Stlačte "000#", prístupový ovládač vyzve "reset úspešný".

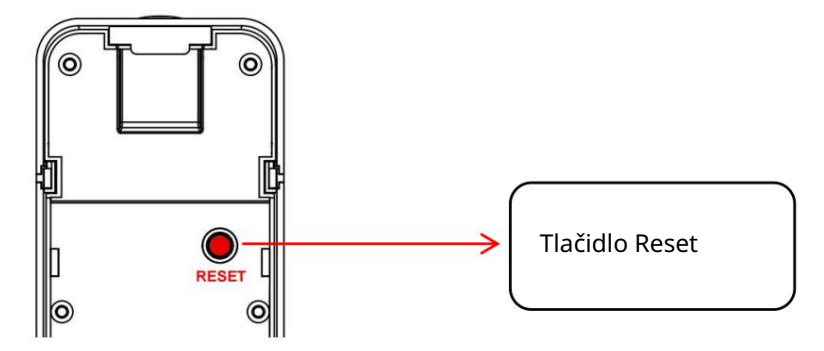

# 4. Prevádzka

### 4.1.Registrácia

Softvér (verzia pre iOS) je možné stiahnuť z obchodu s aplikáciami a verzie pre Android možno stiahnuť z obchodu s aplikáciami zo služby Google Play.

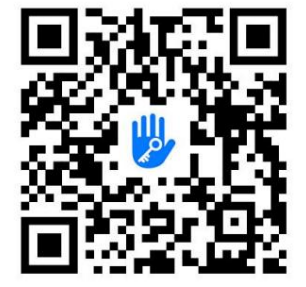

## 4.2 Pripojte zámok k telefónu

- 1) naskenujte QR kód a stiahnite si aplikáciu.
- 2) Môžete tiež vyhľadať TTLock v obchode APP (Google Play) a stiahnuť.
- 3) Zaregistrujte si nový účet (telefónne číslo alebo e-mail) alebo sa prihláste pomocou existujúceho účtu.

4) Dotknite sa uzamknutej obrazovky, aby sa rozsvietila, kliknite na "+ Pridať zámok".

- 5) Zámok v blízkosti sa zobrazí na obrazovke telefónu, kliknite na "+".
- 6) Premenujte zámok.
- 7) Zámok bol úspešne pridaný.

| ← Register                                        | Login                | Regis |
|---------------------------------------------------|----------------------|-------|
| Phone Email<br>Country/Region American Samoa+1684 | ₩                    |       |
| Linter your Phone number                          | <b>a</b> 18520265893 | 0     |
| Password between 6-20 chars                       | ę                    |       |
| P Confirm Password                                |                      |       |
| Verification Code Get Code                        | Login                |       |
|                                                   | Forgot Password?     |       |
| Register                                          |                      |       |

Používatelia TTlock si môžu účet zaregistrovať pomocou mobilný telefón a e-mail, ktorý aktuálne podporuje 200 krajín a regiónov na sveta. Overovací kód bude odoslaný na adresu mobilný telefón alebo e-mail používateľa a registrácia bude úspešná po overenie.

#### 4.3 Pridajte zámky

TTLock podporuje viacero typov uzamykacích zariadení. Zámok musí pridať aplikácia po vstupe do režimu pridávania. Vo všeobecnosti platí, že zámok, ktorý nebol pridaný, pokiaľ po dotyku uzamknutej klávesnice prejdete do režimu pridávania. Predvolené heslo je 123456, ak nepridané telefónom.

Poznámka: Ak nie je možné pridať zámok vo vyššie uvedených krokoch, zatvorte mobilnú aplikáciu a Bluetooth, znova otvorte aplikáciu a Bluetooth a zopakujte kroky na pridanie zámku.

| E TTLock S        | 09:45                                | $\leftarrow$ Nearby Locks $\bigcirc$ | ← Add Lock                                    |
|-------------------|--------------------------------------|--------------------------------------|-----------------------------------------------|
|                   | All Locks<br>Scan all types of tocks | BL01_63230b +                        | PAIRED Successfully. Please ASSIGN a Name for |
|                   | Door Lock > S Padlock >              | <b>G</b> S202C_f4324e                | т тлоск                                       |
| ( +               | Safe Lock > ⊡era Cylinder >          |                                      |                                               |
| Press to Add Lock | Cock Parking > C Bicycle > Lock >    |                                      | ок                                            |
|                   | B Remote >                           |                                      |                                               |

#### 4.4 Správa používateľov

#### 4.4.1.Správa bluetooth

Uistite sa, že nie je problém s komunikáciou Bluetooth. Po pripojení

telefón k zámku dverí, ako je uvedené vyššie, kliknite na " od zámku dverí).

| "na odomknutie." | (telefón | je do | 5 metrov |
|------------------|----------|-------|----------|

#### 4.4.2.Nastavenie prístupového kódu

Prístupové kódy sú tiež spôsob odblokovania. Po zadaní prístupového kódu na uzamknutej klávesnici odomknite stlačením tlačidla odomknutia v pravom dolnom rohu. Prístupové kódy sú rozdelené na trvalé, načasované, jednorazové, vlastné, opakujúce sa a vymazané. (Prístupový kód môžete zdieľať s iný používateľ cez SMS, e-mail, messenger, WhatsApp.

| < TTLock                          | + Passcodes Reset | ← Generate Passcode                                                                                                    | ← Generate Passcode                       |
|-----------------------------------|-------------------|----------------------------------------------------------------------------------------------------|-------------------------------------------|
| TLOCK COTE                        |                   | Permanent Timed One-time Custom Recurring                                                                                                    | Permanent Timed One-time Custom Recurring |
| Touch to Unlock, Hold to Lock     | No Data           | Name Enter a name for this Passcode This Reasone 44/37 BE used within & Hours from the Current Time of it will be 55/395/00/DD for Security Reasons. This Reasone can OKY the used OHCE. Centerate Reasonale | Succeeded. The Passcode is<br>23506142    |
| Remote     Authorized     Records |                   |                                                                                                    | Complete                                  |
| = 0 <                             | Generate Passcode | = 0 K                                                                                                    | ≡ □ <                                     |

#### 4.4.3 Pridať kartu

| Podporuje otváranie dverí prostredníctvom rôznych IC kariet. Pred použitím karty IC na otvorenie | the  |
|--------------------------------------------------------------------------------------------------|------|
| dvere, je potrebné najskôr pridať. Proces pridávania musí vykonať aplikácia b                    | pp b |
| Doba platnosti IO môže byť nastavená, môže byť trvalá, časovaná alebo                            |      |

opakujúce sa.

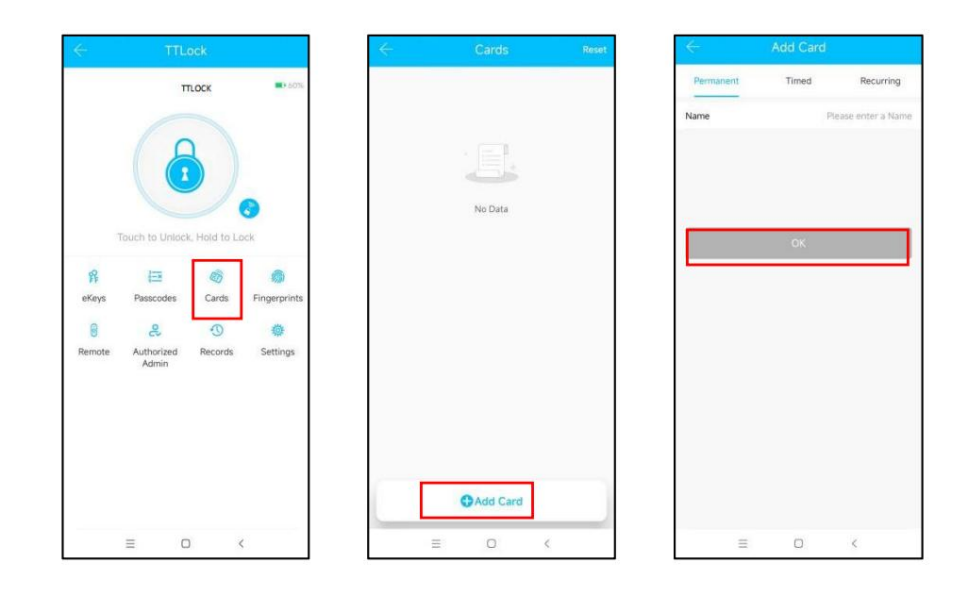

#### 4.4.4 Pridať odtlačok prsta

Predpoklad, že odtlačok prsta možno použiť na otvorenie dverí, je ten, že ho treba pridať najprv. Proces pridávania musí vykonať aplikácia APP vedľa zámku. The možno nastaviť údaje o expirácii odtlačku prsta, môže to byť trvalé, časované alebo opakujúce sa. Po nastavenie, môžete upraviť dobu platnosti.

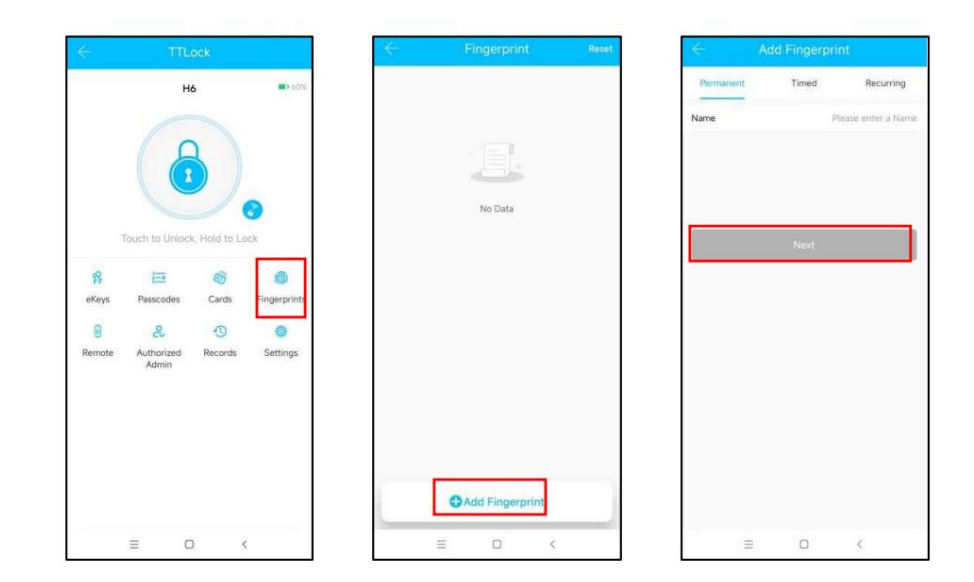

#### 4.4.5 Odoslať e-kľúč

Kliknite na "Image: ako je znázornené na obrázku, eKľúč môžete poslať ostatným používateľom TTlock na<br/>autorizujte odomknutie (prijímač si musí stiahnuť APP a nastaviť účet)Vyberte formát e-kľúča (Časový, trvalý, Jednorazový, Opakovaný)Zadajte konto príjemcuTTlock, nastavte názov a účinný čas eKľúča, môžete si vybrať povolenie diaľkového ovládaniaodomknutie alebo nepovolenie, autorizovaný správca alebo neautorizovaný, ako je znázornené na obrázkuOdoslaťÚčet príjemcu má povolenie na odomknutie Bluetooth.

| ← TTLock                                       | ← eKeys Reset | Send eKey                          | 🤶 Admin eKey                       |
|------------------------------------------------|---------------|------------------------------------|------------------------------------|
| TTLOCK                                         |               | Timed Permanent One-time Recurring | Timed Permanent                    |
|                                                |               | Recipient Enter Recipient's Accoun | Recipient Enter Recipient's Accoun |
|                                                |               | Name Please enter here             | Name Please enter here             |
|                                                | No Data       | Start Time 2023.01.06 10:03        | Start Time 2023.01.06 10:18        |
| Touch to Unlock, Hold to Lock                  |               | End Time 2023.01.06 11:03          | End Time 2023.01.06 11:18          |
| R 🖂 🚳 🏟                                        |               | Remote Unlock                      | Remote Unlock                      |
| eKeys Passcodes Cards Fingerprints             |               | Send                               | Send                               |
| ම දි 🕚 🔅<br>Remote Authorized Records Settings |               |                                    |                                    |
| Admin                                          |               |                                    |                                    |
|                                                |               |                                    |                                    |
|                                                |               |                                    |                                    |
|                                                | Oresteries    |                                    |                                    |
|                                                | Send ekey     | Send multiple ekeys                | Grant multiple locks               |
| ≡ □ <                                          | = 0 <         | ≡ □ <                              | ≡ 0 <                              |

#### 4.4.6 Správa elektronického kľúča

<sup>Kliknite na</sup> " " Manažér môže vymazať ekey, resetovať ekey, odoslať a upraviť ekey, ekeys medzitým môže prehľadávať záznam o zámku.

#### 4.4.7 Správa prístupových kódov

1-x

Kliknite na " Passcodes" .Všetky vygenerované heslá je možné zobraziť a spravovať v hesle

10

modul riadenia. To zahŕňa zmenu hesla, vymazanie hesla, heslo

reset a záznam odomknutia hesla.

# 4.4.8 Odomknutie záznamov

Kliknite na "

Records "môžete sa opýtať na svoj záznam o odomknutí, ako je znázornené na obrázku.

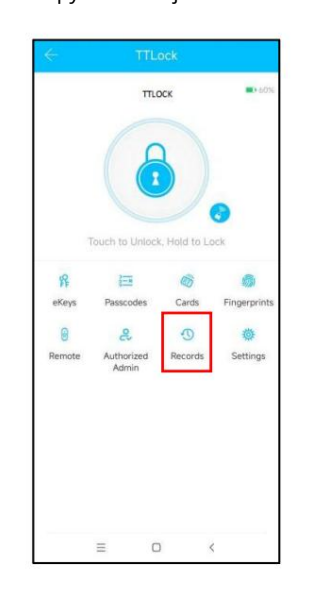

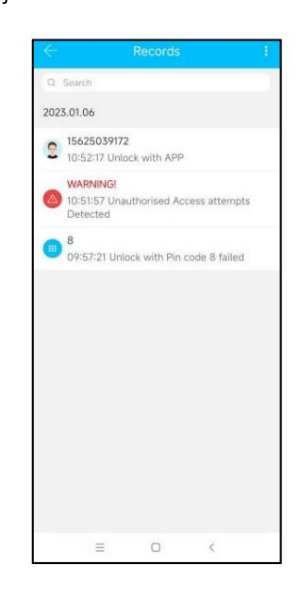

# 5. Brána (voliteľné)

TT zámok je pripojený priamo cez Bluetooth, preto nie je napadnutý siete. Brána je mostom medzi inteligentnými zámkami a domácimi WIFI sieťami. Cez brány, používateľ môže na diaľku zobraziť a kalibrovať hodiny zámku, prečítať záznam o odomknutí. Medzitým môže na diaľku vymazať a upraviť heslo.

## 5.1 Pridať bránu

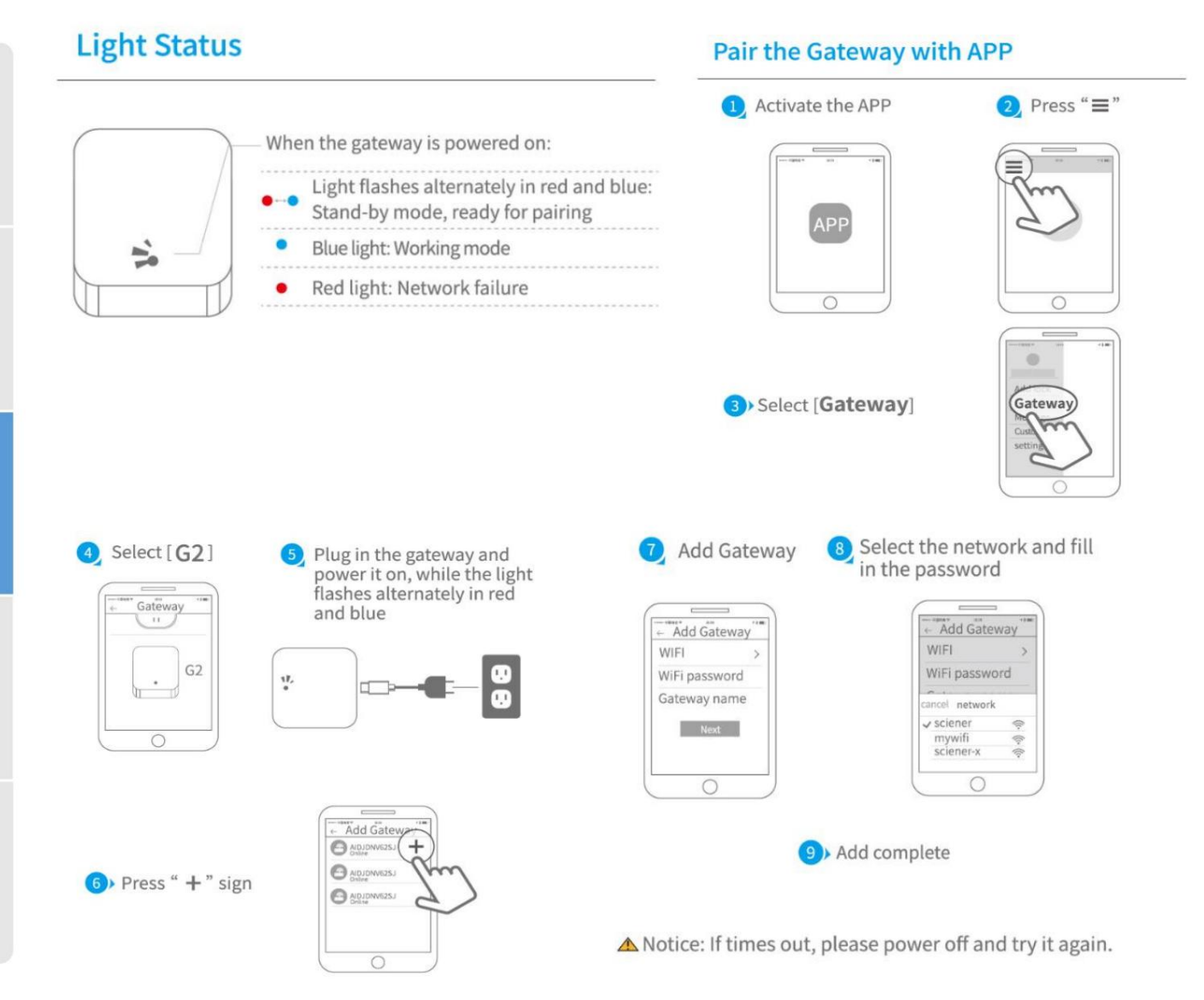

# 5.2 Manuál

Po krátkom čase môžete v aplikácii vidieť, ktoré zámky sú v ich pokrytí. Po pripojení zámku k bráne je možné zámok spravovať cez bránu.

#### 6. Často kladené otázky

| 1. Ako čítať prevádzkové záznamy?           | V záznamoch hlavného rozhrania.                                                         |
|---------------------------------------------|-----------------------------------------------------------------------------------------|
| 2. Prečo ho nemôžem odomknúť po otvorení    | V každom musíte vykonať overenie odomknutia                                             |
| prechodový režim?                           | spôsob, potom sa prejaví režim prechodu.                                                |
| 3. Aký je účel funkcie Auto Lock? Môžete na | staviť, ako dlho sa má po odomknutí uzamknúť.                                           |
| 4. Po inštalácii dotykové snímanie          | a) V tomto prípade najskôr skontrolujte, či sú kladn <b>é and</b>                       |
| klávesnica, obrazovka nereaguje             | záporné elektródy batérie been                                                          |
|                                             | nainštalovaný obrátene, či má batéria ry has                                            |
|                                             | dostatok sily                                                                           |
|                                             | b) Odstráňte zadný panel a skontrolujte, či je if iť s                                  |
|                                             | pripojený.                                                                              |
|                                             | c) Ak chcete odstrániť vyššie uvedenú situáciu, mu <b>síteď</b> to                      |
|                                             | odstráňte zámok, skontrolujte, či sú vodiče z of the                                    |
|                                             | telo zámku sa stlačí a znova sa drôt.                                                   |
| 5. Nedá sa zaregistrovať odtlačok prsta     | Skontrolujte prsty, či nie sú znečistené alebo opotrebované, sko $m{k}$ tro $m{th}m{k}$ |
|                                             | hlava na odtlačky prstov na zámku na nečistoty a olejovés <b>tlajims</b> ,<br>atď.      |
|                                             | Skontrolujte, či odtlačok prsta funguje orking                                          |
|                                             | správne (Stlačte, aby ste zistili, či existujú nejaké odpovede.                         |
| 6. Aký je dôvod, prečo bystrý               | a) Veľká spotreba energie v pohotovostnom režime.                                       |
| zámok spotrebúva rýchlu energiu?            | b) Skrat.                                                                               |
| 7. Nereaguje na stlačenie                   | Môže to byť smer trojuholníka na spojke h was                                           |
| kľučku na vonkajšej strane dverí a          | chyba, skontrolujte opravu.                                                             |
| vnútri je odomknutie normálne zapnuté       |                                                                                         |
| dvere, ale overenie je normálne,            |                                                                                         |
| a motor je normalny.                        |                                                                                         |
| 8. Koľkokrát bude heslo                     | Zadajte nesprávne heslo viac ako 5-krát v a                                             |
| byť zamknutý? Ako dlho je zamknutá?         | riadku, klávesnica sa uzamkne na 90 sekúnd.                                             |

# Záruka

| Meno zákazníka:        |  |
|------------------------|--|
| Telefonáty zákazníkov: |  |
| Dátum nákupu:          |  |
| Názov produktu:        |  |
| Model produktu:        |  |

Poznámka:

1) Uschovajte si túto kartu, aby ste ju mohli použiť, keď budete potrebovať záručný servis.

2) Poskytujeme vám jednoročnú záruku od dátumu nákupu.

3) Tento záručný servis je platný pre zákazníkov v ktorejkoľvek krajine na svete.